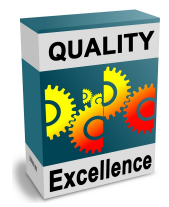

# SonarQube / SonarLint

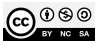

### SonarQube / SonarLint

https://www.sonarsource.com/products/sonarqube

#### SonarQube

- créé en 2006, maintenue par l'entreprise SonarSource (freemium)
- plateforme open-source pour l'inspection continue de la qualité du code
- serveur Web fournissant des pages d'analyse de la qualité du code
- s'intègre facilement avec les moteurs de production (e.g. Gradle) et les outils de CI/CD comme GitLab

### SonarLint

- plugin pour IDE qui permet une partie de l'analyse pendant le codage
- peut être lié à une instance de SonarQube

#### SONARQUBE FEATURES

# the code quality tool for better code

Enable your team to systematically deliver and meet high code quality standards, for every project, at every step of the workflow.

#### <br/>()

#### 30+ languages, frameworks & laC platforms

Analyze the code quality of all the languages in your projects. Patch bugs, close vulnerabilities and follow best practices with a single source of truth.

25

 $\bigcirc$ 

#### integration with DevOps platforms

Easy project onboarding with integration to GitHub, GitLab, Azure and Bitbucket; in-cloud & on-prem. Plus a Jenkins plugin and easy integration with popular CI tools and build systems.

#### క్ర

#### clear go/no-go Sonar Quality Gate

Fail pipelines when the code quality doesn't meet your defined requirements and prevent problems from being merged or deployed.

#### 2

#### high operability

Run your instance your way, as a service, on Docker, or with Kubernetes with vertical and horizontal scaling support, plus multi-threaded, server-side processing.

#### 0

#### super-fast analysis

Super-fast analysis gets you actionable Clean Code metrics in minutes instead of hours.

#### critical security rules for vital languages

Receive actionable, high-precision feedback at the right place and time. Benefit from 5,000+ coding rules and industry-leading taint analysis of Java, C#, PHP, Python, TypeScript & JavaScript.

#### shared, unified configurations

Ô.

Align your team with a consistent definition of code health. Collaborate efficiently in making your code clean and meeting your team's code quality expectations.

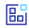

#### Sonarlint IDE integration

Add the SonarLint extension to your favorite IDE and find code issues on the fly. SonarQube rules and analysis settings synchronize to SonarLint, aligning teams around a single standard of Clean Code.

# Utilisation du SonarQube de l'IUT

Nous utiliserons l'instance suivante : • SonarQube IUT

| Premier login       |
|---------------------|
| Log in to SonarQube |
| Login               |
| Password            |
| Log in Cancel       |

Utilisez vos identifiants habituels.

# Première page d'accueil

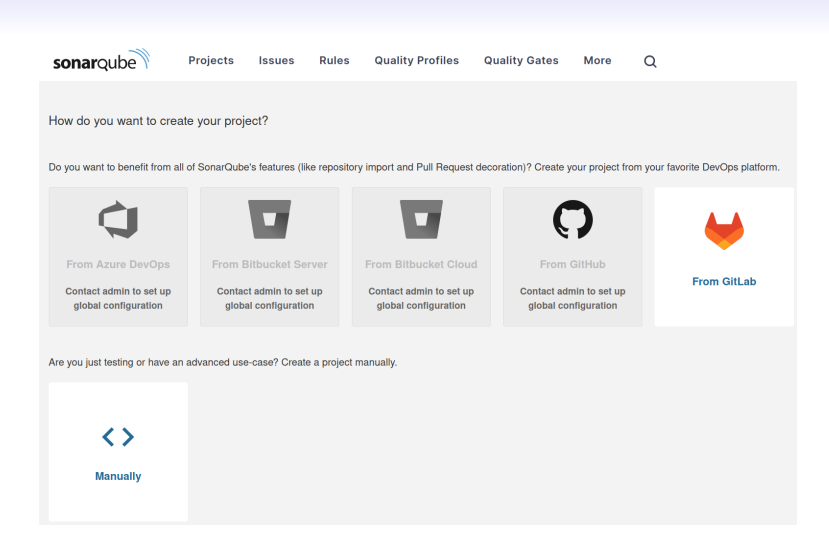

# **Quality Profiles**

| sona | arqube            | Projects | Issues | Rules | Quality Profiles | Quality Gate | es More      | Q           |            |
|------|-------------------|----------|--------|-------|------------------|--------------|--------------|-------------|------------|
|      | JSP, 1 profile(s) |          |        |       | Projects 😡       | Rules        | Updated      | Used        |            |
|      | Sonar way BUILT   | -IN      |        |       | DEFAULT          | <u>0</u>     | 6 months ago | Never       | <b>Q</b> - |
|      | Java 1 profile(s) |          |        |       | Projecte O       | Bulae        | Undated      | llead       |            |
|      | Sonar way BUILT   | '-IN     |        |       | DEFAULT          | 483          | 6 months ago | 19 days ago | ٥-         |
|      |                   |          |        |       |                  |              |              |             |            |
|      | JavaScript, 1 pro | file(s)  |        |       | Projects @       | Rules        | Updated      | Used        |            |
|      | Sonar way BUILT   | '-IN     |        |       | DEFAULT          | 237          | 6 months ago | Never       | <b>Q</b> • |

### **Java Quality Profile**

| sonarqube                                                                  | Projects                       | Issues            | Rules         | Quality Pro | files        | Quality Gates         | More          | Q                       |                              |                   |           | 0  | м |
|----------------------------------------------------------------------------|--------------------------------|-------------------|---------------|-------------|--------------|-----------------------|---------------|-------------------------|------------------------------|-------------------|-----------|----|---|
| Quality ProfilesJava<br>Sonar way DEFAULT<br>This is a built-in quality pr | BUILT-IN<br>ofile that might b | e updated a       | utomatically. |             |              |                       |               |                         | Updated: 6 months ago        | Used: 19 days ago | Changelog | ٥- |   |
| Rules                                                                      | Active                         | Inactive          |               | Inheritance |              |                       |               |                         |                              |                   |           |    |   |
| Total                                                                      | 483                            | 143               |               | Sonar way   | UILT-IN      |                       |               | 483 active rules        | 0.0                          | werridden rules   |           |    |   |
| 賽 Bugs                                                                     | 135                            | 10                |               |             |              |                       |               |                         |                              |                   |           |    |   |
| 6 Vulnerabilities                                                          | 31                             | 2                 |               |             |              |                       |               |                         |                              |                   |           |    |   |
| Code Smells                                                                | 276                            | 131               |               | Projects    |              |                       |               |                         |                              |                   |           |    |   |
| Security Hotspot                                                           | s 37                           | o<br>ctivate More |               | DEFAULT Eve | ry project n | ot specifically assoc | ciated with a | quality profile will be | associated to this one by de | fault.            |           |    |   |

# Le profile Java par défaut : 483 règles actives, i.e. une norme ou une pratique de codage qui doit être suivie

- Bugs : anomalies évidentes du code, qui impactent la fiabilité.
- Vulnerabilities : faiblesses du code pouvant nuire au système.
- codes smells : code mal écrit qui peut ralentir le développement et augmenter les coûts de maintenance.
- Security hotspot : code sensible à la sécurité et qui doit être examiné manuellement.

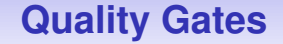

Permet de définir des seuils de qualité pour le code ajouté après une analyse : par exemple pour stopper un pipeline de Cl

| sonarqube Projects Issue  | s Rules Quality Profiles                                                                                                    | Quality Gates More                                                                                                 | Q                                                                      | 0             |
|---------------------------|----------------------------------------------------------------------------------------------------|----------------------------------------------------------------------------------------------------|------------------------------------------------------------------------|---------------|
| Quality Gates             | Sonar way BUILT-IN                                                                                                    |                                                                                                    |                                                                        | Сору          |
| Sonar way DEFAULT BUILT-N | This quality gate complies with<br>This quality gate complies with th<br>the neures that:<br>• Nonew bugs are introduced<br>• Nonew vulnerabilities are intro-<br>• New code has imitted duplicat<br>• New code has imitted duplicat<br>• New code has imitted duplicat | t Clean as You Code<br>e ( <u>* Clean as You Code</u> methodolo<br>oduced<br>eviewed<br>ii debt<br>ion<br>by tests | gy, so that you benefit from the most efficient approach to delivering | g Clean Code. |
|                           | Conditions @                                                                                                    |                                                                                                    |                                                                        |               |
|                           | Conditions on New Code<br>Metric                                                                                                    | Operator                                                                                                    | Value                                                                  |               |
|                           | Reliability Rating                                                                                                    | is worse than                                                                                                    | A (No bugs)                                                            |               |
|                           | Security Rating                                                                                                    | is worse than                                                                                                    | A (No vulnerabilities)                                                 |               |
|                           | Security Hotspots Reviewed                                                                                                    | is less than                                                                                                    | 100%                                                                   |               |
|                           | Maintainability Rating                                                                                                    | is worse than                                                                                                    | A (Technical debt ratio is less than 5.0%)                             |               |
|                           | Coverage                                                                                                    | is less than                                                                                                    | 80.0%                                                                  |               |
|                           | Duplicated Lines (%)                                                                                                    | is greater than                                                                                                    | 3.0%                                                                   |               |

# Import d'un projet depuis GitLab

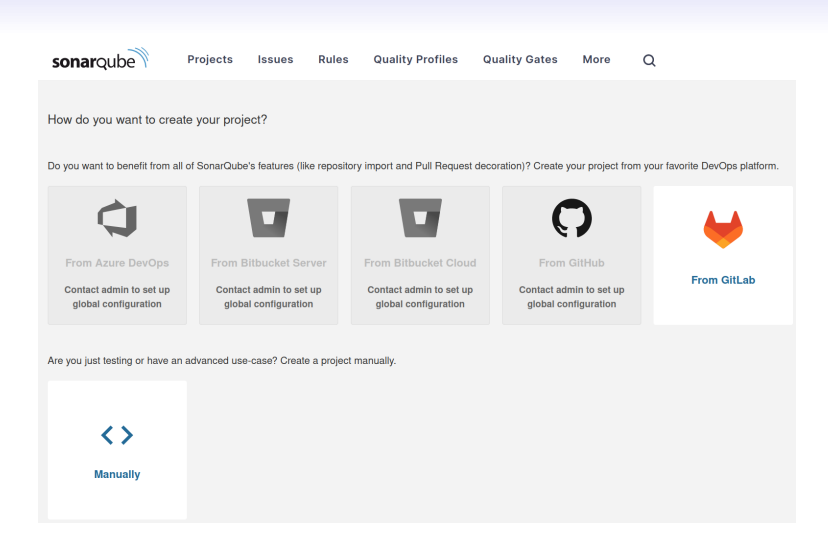

# Création d'un token pour l'interaction SonarQube / GitLab

Pour pouvoir importer vos projets depuis GitLab, il faut que SonarQube puisse communiquer avec notre instance de GitLab.

SonarQube demande de créer un token depuis l'IU de GitLab :

| ⊌ Gitlab project onboarding                                                                                                    |                                                                                                    |  |  |  |  |  |
|----------------------------------------------------------------------------------------------------|----------------------------------------------------------------------------------------------------|--|--|--|--|--|
| Grant access to your projects<br>Sona-Oube needs a personal access token to access and list your projects from GitLab.<br>You have to do this again as your token may have expired or has been revoked.<br>If this does contain your system administrator. | How to create a personal access token?<br>Click the following link to generate a token in GilLab, and copy-paste it into the personal<br>access token field. |  |  |  |  |  |
| Enter personal access token '                                                                                                    | Set a name, for example "SonarQube", and select the following scope:<br>read_api                                                                             |  |  |  |  |  |

### **Dans GitLab**

#### Dans le paramétrage de votre profil :

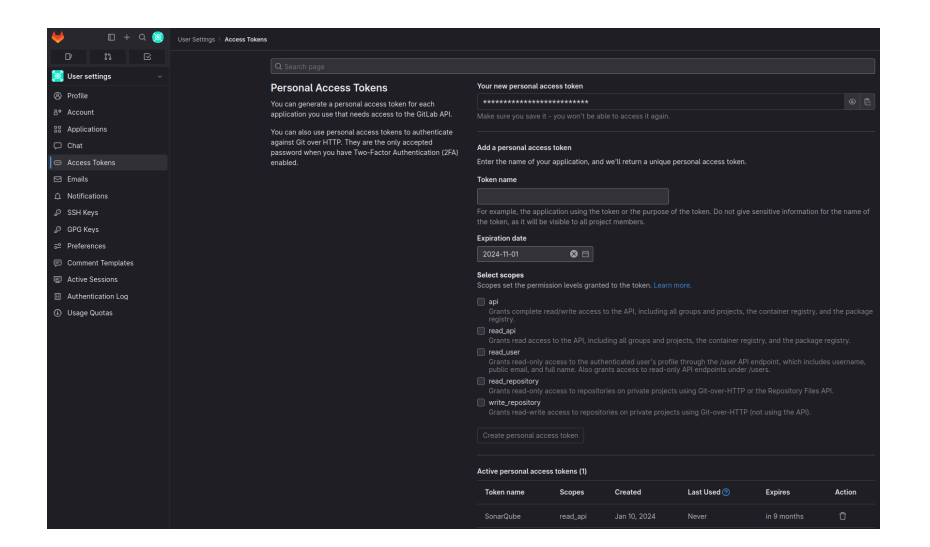

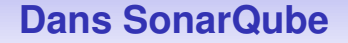

# Une fois le token ajouté, la liste des projets GitLab appraît dans SonarQube :

| ➡ Gitlab project onboarding               |                  |        |
|-------------------------------------------|------------------|--------|
|                                           |                  |        |
| Q. Search for projects                    |                  |        |
| Cl_CD_gitlab_java_gradle<br>MICHEL Fabien | g* See on GitLab | Set up |
| Merge_request_reviewing<br>michel fabien  | 🖉 See on GitLab  | Set up |
|                                           | 2 of 2 shown     |        |

# Choix du type de Cl

Choisir permet d'obtenir des squelettes pour les scripts de Gradle et de Cl

| <b>sonar</b> qube        | Projects Issues             | Rules Quali             | ty Profiles | Quality Gates | Administration | More | Q |
|--------------------------|-----------------------------|-------------------------|-------------|---------------|----------------|------|---|
| ☆ Merge_request_review   | wing / 🚺 main ~             | ?                       |             |               |                |      |   |
| Overview Issues          | Security Hotspots           | Measures                | Code Act    | ivity         |                |      |   |
| How do you want to a     | nalyze your repository?     |                         |             |               |                |      |   |
| Do you want to integrate | with your favorite CI? Choo | se one of the following | tutorials.  |               |                |      |   |
|                          |                             |                         |             |               |                |      |   |
| With Jenkins             | With GitL                   | ab Cl                   | Other CI    |               |                |      |   |
|                          |                             |                         |             |               |                |      |   |

Are you just testing or have an advanced use-case? Analyze your project locally.

### Info à utiliser dans GitLab

#### Création des variables qui seront utilisées dans le script de CI

| Overview | Issues                                                                                                    | Security Hotspots                                                                                                    | Measures                                                                         | Code        | Activity                          |  |  |
|----------|----------------------------------------------------------------------------------------------------|----------------------------------------------------------------------------------------------------|----------------------------------------------------------------------------------|-------------|-----------------------------------|--|--|
| 1        | Add environment variables 1. Define the SonarQube Token environment variable. In GitLab, go to Settings > Cl/CD > Variables to add the following variable and make sure it is available for your project: a. In the Key field, enter sowar Token b. In the Value field, enter an existing token, or a newly generated one: c. Uncheck the Protect Variable checkbox. d. Check the Mask Variable checkbox. |                                                                                                    |                                                                                  |             |                                   |  |  |
|          | 2. Define the S<br>Still in Settin<br>a. In the Key<br>b. In the Val<br>c. Uncheck<br>d. Leave the<br>Continue                                                                                                    | onarQube URL environment<br>gs > Cl/CD > Variables add<br>y field, enter sowar Host_veru<br>ue field, enter https://sqtai<br>the Protect Variable checkb<br>y Mask Variable checkbox un | variable.<br>a new variable and<br>b<br>'o. tutnontp.untv.ne<br>ox.<br>hchecked. | d make sure | it is available for your project: |  |  |

# Info à utiliser dans GitLab

#### Attention à bien mettre l'URL suivante ; en http et avec le bon port

| Update variable                                                                                               |                                                                                                    |  |  |  |  |  |
|----------------------------------------------------------------------------------------------------|----------------------------------------------------------------------------------------------------|--|--|--|--|--|
| Key                                                                                                    |                                                                                                    |  |  |  |  |  |
| SONAR_HOST_URL                                                                                                |                                                                                                    |  |  |  |  |  |
| Value                                                                                                    |                                                                                                    |  |  |  |  |  |
| http://sqinfo.iutmontp.univ-montp2.fr:9333                                                                    |                                                                                                    |  |  |  |  |  |
| Туре                                                                                                    | Environment scope 🕜                                                                                |  |  |  |  |  |
| ENV_VAR ~                                                                                                    | All (default) ~                                                                                    |  |  |  |  |  |
| Flags ⑦<br>Protect variable<br>Export variable to pipelines running on protected bra                          | Flags ⑦ Protect variable Export variable to pipelines running on protected branches and tags only. |  |  |  |  |  |
| <ul> <li>Mask variable</li> <li>Mask this variable in job logs if it meets regular expr</li> </ul>            |                                                                                                    |  |  |  |  |  |
| <ul> <li>Expand variable reference</li> <li>\$ will be treated as the start of a reference to anot</li> </ul> | her variable.                                                                                      |  |  |  |  |  |

| Variables                                                                                                    |  |            |                  |  |  |  |  |
|----------------------------------------------------------------------------------------------------|--|------------|------------------|--|--|--|--|
| Variables store information, the passwords and secret keys, that you can use in job scripts. Each project can define a maximum of 8000 variables.<br>Learn more.                                             |  |            |                  |  |  |  |  |
| Variables can have seven                                                                                                    |  |            |                  |  |  |  |  |
| Protecting: Only exposed to protected branches or protected lags.     Water in pile logs. Must enough exposing regularments.     Expensing: material must be transformed to transformed to another variable. |  |            |                  |  |  |  |  |
| + Key                                                                                                    |  | Attributes | Environments     |  |  |  |  |
| SONAR, HOST, URL B.                                                                                                    |  |            | At (banad) 👌 🛛 🚺 |  |  |  |  |
| SONAR, TOKEN (Å                                                                                                    |  |            | At (MAND) 🖏 🖉    |  |  |  |  |
| Addivariable Proved values                                                                                                    |  |            |                  |  |  |  |  |

### Mise en place dans le projet GitLab

| 2 | Create or update the configuration file                                                                                                    |       |
|---|----------------------------------------------------------------------------------------------------|-------|
|   | 1. What option best describes your build?                                                                                                    |       |
|   | Maven Gradle .NET Other (for JS, TS, Go, Python, PHP,)                                                                                                    |       |
|   | 2. Add the following to your build.gradle 📋 or build.gradle.kts 🏮 file:                                                                                                    |       |
|   | build.gradle build.gradle.kts                                                                                                    |       |
|   | <pre>plugins {     id "erg.somrqube" version "4.2.1.3168"     }     somar {     properties {         properties {         property 'somer.projectRey", "etuntCohl_werge_request_reviewing_WIPy=066gDYCEDitp         property 'somer.quesitypete.weit", "reviewing"     } }</pre> | D Cop |
|   | 3. Create or update your .gttlab-ct.ynl 🏮 file with the following content.                                                                                                    |       |
|   | <pre>sourcebe-cbeck:<br/>toage:graphic-beck:<br/>vertables:<br/>SOBM_USELIVET."S(CL_PROJECT_DIB).sour" # Defines the location of the analyst<br/>CT_DEFE: "0" # Fills git to fetch all the branches of the project, required by<br/>cache:</pre>                                 | D Cop |

II faudra corriger ce script : vous trouverez un projet
Gradle\_Sonar\_Java\_Template dans notre GitLab, afin d'avoir un
exemple pour app/build.gradle et .gitlab-ci.yml

# Il n'y a plus qu'à faire un commit pour que le résultat de l'analyse soit disponible sous SonarQube

#### You're all set!

You're all set and ready to improve the quality and security of your code!

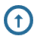

#### Commit and push your code to start the analysis.

Each new push you make on your main branch will trigger a new analysis in SonarQube.

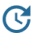

#### This page will then refresh with your analysis results.

If the page doesn't refresh after a while, please double-check the analysis configuration, and check your logs.

Waiting for the first analysis to come in...

### Exemple d'un résultat d'analyse

| Overview Issues Security Hotspots Me         | asures Code Activity                                              | Project Settin                                             | gs - III Project Information |
|----------------------------------------------|-------------------------------------------------------------------|------------------------------------------------------------|------------------------------|
| QUALITY GATE STATUS ®                        | MEASURES                                                          |                                                            |                              |
| Failed 1 conditions failed                   | New Code Overall Code<br>Since Septemb<br>Started 4 months<br>ago |                                                            |                              |
| 9.4% Coverage on New Code is less than 80.0% | 35 <b>*</b> Bugs                                                  |                                                            | Reliability (E)              |
|                                              | 2 & Vulnerabilities                                               |                                                            | Security (E)                 |
|                                              | 51 Security Hotspots e                                            | 0.0% Reviewed                                              | Security<br>Review           |
|                                              | 6d 3h Debt                                                        | 446 Code Smells                                            | Maintainability 🛕            |
|                                              | Overage on 3.1k Lines to cover                                    | 143<br>Unit<br>Tests 0.3%<br>Duplications on 6.3k<br>Lines | 2<br>Duplicated<br>Blocks    |

# SonarQube peut fonctionner avec Jacoco

#### Jacoco est un outil qui mesure la couverture des tests des projets Java Première étape : ajout de la fonctionnalité dans le build de Gradle

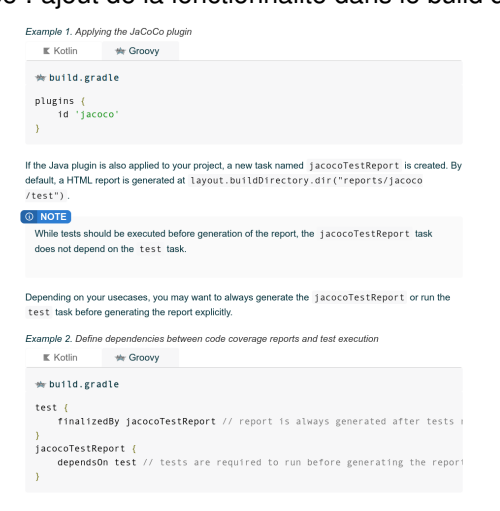

### SonarQube peut fonctionner avec Jacoco

Deuxième étape : modification du script de CI. Exemple :

```
stages:
  - test
  - check
before script:

    GRADLE_USER_HOME="$(pwd)/.gradle"

    export GRADLE_USER_HOME

test:
  image: gradle:ire11-slim
 stage: test
  script: ./gradlew test
sonargube-check:
  stage: check
  image: gradle:jre11-slim
 variables:
    SONAR_USER_HOME: "${CI_PROJECT_DIR}/.sonar" # Defines the location of the analysis task cache
    GIT_DEPTH: "0" # Tells git to fetch all the branches of the project, required by the analysis task
 cache:
    key: "${CI_JOB_NAME}"
    paths:

    .sonar/cache

  script: ./gradlew sonar
  allow failure: true
```

# Exemple de résultat obtenu pour la couverture dans SonarQube

| Overview Issues     | Security Hotspots | Measures Code Activity                           |                     | Project Settings -    | Project In    | nformatic |
|---------------------|-------------------|--------------------------------------------------|---------------------|-----------------------|---------------|-----------|
| Project Overview    |                   | Madkit                                           | View as             | ↑ ↓ to select files ← | → to navigate | 99 files  |
| > Reliability @     |                   | src/main/iava/madkit/logging/TextAreaHandler i   | iava                | 0.0%                  | 9             | 2         |
| > Security @        |                   | src/main/java/madkit/simulation/viewer/Viewer/   | 2D iava             | 0.0%                  | 15            | 4         |
| > Security Review © |                   | src/main/java/madkit/messaries/XMI Messare i     | iava                | 0.0%                  | 37            | 6         |
| > Maintainability © |                   | src/main/java/madkit/kernal/MadkitClassLoade     | r iava              | 8.4%                  | 155           | 107       |
| ~ Coverage COVER    | AGE               |                                                  | n.java              | 0.4%                  | 100           | 107       |
| Overview            | P                 | Siciliarityava/maukit/simulation/simul-anicipan  |                     | 21.4%                 | 11            | -         |
| On new code         |                   | Src/main/java/madkit/kernel/AbstractScheduler.   | .java               | 22.1%                 | 113           | 39        |
| Coverage            | 9.4%              | src/main/java/madkit/kernel/MDKCommandLine       | e.java              | 25.0%                 | 9             | -         |
| Lines to Cover      | 28                | src/main/java/madkit/messages/ObjectMessage      | e.java              | 25.0%                 | 15            | 6         |
| Uncovered Lines     | 25                | src/main/java/madkit/simulation/Environment.ja   | iva                 | 26.1%                 | 13            | 4         |
| Line Coverage       | 10.7%             | B src/main/java/madkit/messages/Messages.java    | a                   | 30.8%                 | 5             | 4         |
| Conditions to Cover | 4                 | src/main/java/madkit/simulation/SimulationTime   | er.java             | 32.0%                 | 15            | 2         |
| Uncovered Condition | ns 4              | src/main/java/madkit/kernel/ConversationID.jav   | /a                  | 33.3%                 | 8             | 10        |
| Condition Coverage  | 0.0%              | src/main/java/madkit/gui/fx/FXManager.java       |                     | 36.8%                 | 32            | 11        |
| Overall             |                   | src/main/java/madkit/simulation/TickBasedTime    | er.java             | 42.9%                 | 8             | -         |
| Coverage            | 38.6%             | src/main/iava/madkit/kernel/Mailbox.iava         |                     | 44.1%                 | 49            | 17        |
| Lines to Cover      | 3,116             | src/main/iava/madkit/kernel/KernelConfiguratio   | in iava             | 44.4%                 | 8             | 2         |
| Line Coverage       | 1,868             | src/main/java/madkit/kernel/Bole java            | . I Jana            | 49.8%                 | 99            | 47        |
| Conditions to Cover | 883               | B erc/main/iava/madkit/simulation/scheduler/Tick | BasedScheduler java | 50.0%                 | 1             |           |
| Uncovered Condition | ns 586            | are/main/ava/madult/kernel/AgentThreadEaster     | nuisua              | 50.0%<br>E0.1%        |               | 2         |
| Condition Coverage  | 33.6%             | Sichainjava/naukukemenAgent meadractor           | iy.java             | 38.1%                 |               | 2         |
| Tests               |                   | src/main/java/madkit/Kernel/Madkit/Warning.java  | a                   | 60.0%                 | 3             | 1         |
| Unit Tests          | 143               | Src/main/java/madkit/kernel/AgentAddress.java    |                     | 62.5%                 | 10            | 14        |
| Errors              | 0                 | src/main/java/madkit/kernel/Overlooker.java      |                     | 63.0%                 | 18            | 2         |

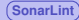

Plugin pour IDE qui permet de vérifier les règles sonarqube pendant l'édition du code source.

# harness the power of Clean Code

Connected Mode provides consistent and cohesive analysis at every step in your development workflow – in the IDE, in your Pull Requests & branches, and back.

### powerful in itself, more benefits when connected

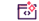

#### continuous Clean Code

SonarLint provides great benefits in standalone mode as you code. Get end-to-end additional coverage through your dev cycle when paired with SonarQube or SonarCloud.

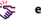

#### everyone on the same page

When 'connected', rules and analysis settings from SonarQube or SonarCloud are automatically and real-time synchronized to SonarLint, aligning your project and entire team on a single standard of Clean Code.

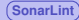

#### Plugin pour Eclipse :

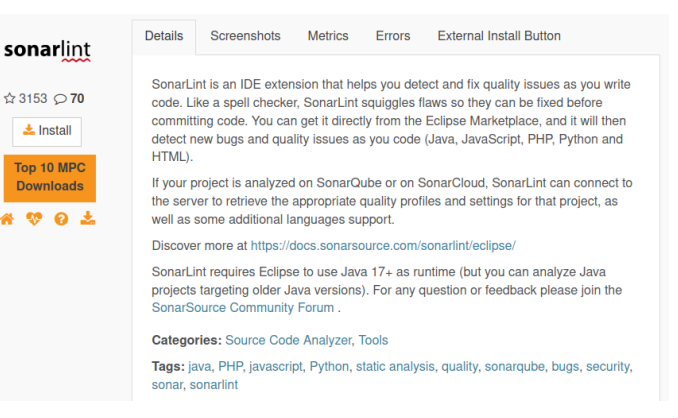

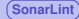

#### Depuis le marketplace sous Eclipse :

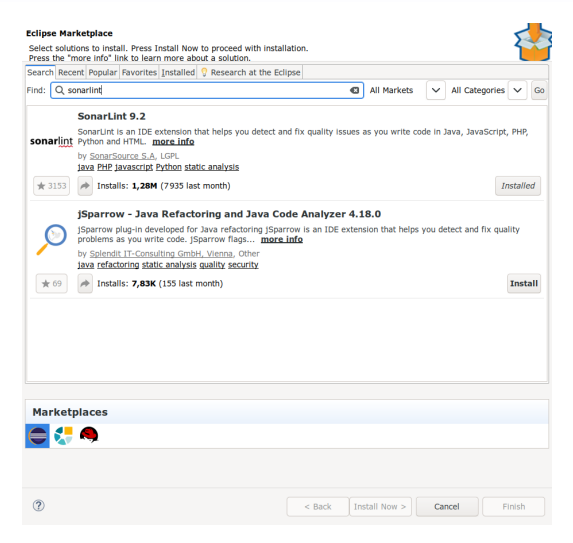

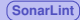

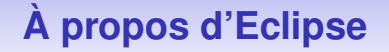

Pour importer des projets Gradle proprement :

1. Ajoutez le plugin 'eclipse' au fichier build.gradle de votre projet

2. Ajoutez le plugin 'EGradle IDE' à Eclipse

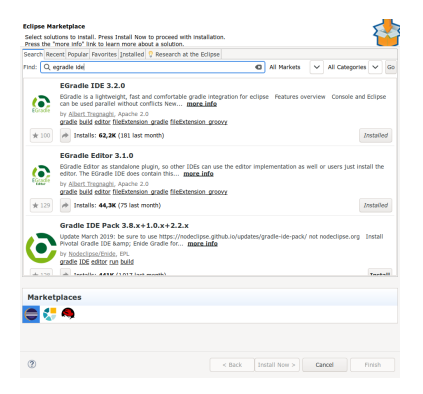

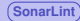

### **EGradle**

#### Puis faire, file -> import

|                                                     | ic paul         | /home/fab/Programming/Java-work    | Browse |
|-----------------------------------------------------|-----------------|------------------------------------|--------|
| GRADLE_USER_HOME (optional)<br>JAVA HOME (optional) |                 | per default: '{user.home}/.gradle' | Browse |
|                                                     |                 |                                    |        |
| Gradle call                                         |                 |                                    |        |
| Call type                                           | Linux/Mac - 0   | Gradle wrapper in root project     |        |
| Shell                                               | (no shell use   | d)                                 |        |
| Gradle call                                         | ./gradlew       |                                    |        |
| Gradle bin folder:                                  | Browse          |                                    |        |
| alidate preferenc                                   | es correct      |                                    |        |
| OK - your gradle                                    | settings are co | rrect and working.                 |        |

Sélectionnez ensuite le répertoire du projet et vérifiez le avec *Start* validation

# Une fois SonarLint installé

On peut lier SonarLint à un serveur SonarQube, pour recevoir des notifications dans l'IDE Connected mode

Dans le menu Sonarlint:

### Bind du projet sur le SonarQube

| SonarQube Server URL          |                     |               |
|-------------------------------|---------------------|---------------|
| URL: http://sqinfo.iutmontp.u | iniv-montp2.fr:9333 |               |
|                               | < Back Next >       | Cancel Finish |

 $\Rightarrow$ 

| Choose authentication method     |        |        |        |        |
|----------------------------------|--------|--------|--------|--------|
| • Token<br>• Username + Password |        |        |        |        |
|                                  | < Back | Next > | Cancel | Finish |

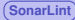

# Génération du token sous SonarQube

#### Dans votre profil -> Onglet Security:

#### Tokens

If you want to enforce security by not providing credentials of a real SonarCube user to run your code scan or to invoke web services, you can provide a User Token as a replacement of the user login. This will increase the security of your installation by not letting your analysis user's password going through your network.

| Generate | Tokens |
|----------|--------|
|----------|--------|

| Name          |         | Туре          | Expires in                 |                              |                |         |  |
|---------------|---------|---------------|----------------------------|------------------------------|----------------|---------|--|
| Eclipse       |         | User Token    | <ul> <li>1 year</li> </ul> | <ul> <li>Generate</li> </ul> |                |         |  |
| Name          | Туре    | Project       | Last use                   | Created                      | Expiration     | Actions |  |
| Sonar_testing | Project | Sonar_testing | < 1 hour ago               | December 21, 2023            | March 20, 2024 | Revoke  |  |

 $\Rightarrow$ 

(SonarLint

### Bind du projet sur le SonarQube

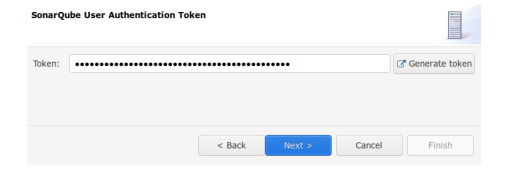

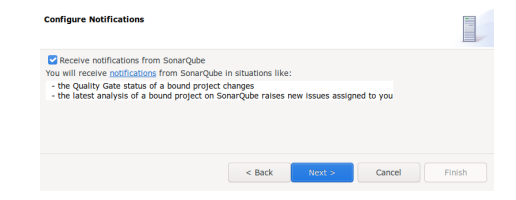

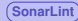

# Bind du projet sur le SonarQube

| Select projects to bi                                                   | nd                                               |                                       |                                              |                           |
|-------------------------------------------------------------------------|--------------------------------------------------|---------------------------------------|----------------------------------------------|---------------------------|
| Complete your Conner<br>or SonarCloud project<br>inspect the project on | ted Mode setup<br>to benefit from<br>the server. | by binding your i<br>the same rules a | local project to you<br>ind settings that ar | ur SonarQube<br>e used to |
| 😂 Virtual Root                                                          |                                                  |                                       |                                              | Add                       |
| ist ⊌app                                                                |                                                  |                                       |                                              | Remove                    |
| 🕞 utilities                                                             |                                                  |                                       |                                              |                           |
|                                                                         |                                                  |                                       |                                              |                           |
|                                                                         |                                                  |                                       |                                              |                           |
|                                                                         |                                                  |                                       |                                              |                           |
|                                                                         |                                                  |                                       |                                              |                           |
|                                                                         |                                                  |                                       |                                              |                           |
|                                                                         | < Back                                           | Next >                                | Cancel                                       | Finish                    |
|                                                                         |                                                  |                                       |                                              |                           |

 $\Rightarrow$  Sélection du projet enregistré dans SonarQube

| Choose the Sona | arQube/SonarCloud     | project  |        |        |
|-----------------|-----------------------|----------|--------|--------|
| michel_sonar_t  | testing_AYvjFaEozFtxo | do272WOC |        |        |
|                 | < Back                | Next >   | Cancel | Finish |

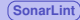

### Conclusion

#### SonarQube

- Principe CaYC : Clean as You Code
- Permet de s'assurer du niveau de qualité du code : Quality Gates
- Peut être intégré dans un piepeline de CI
- Peut inclure la couverture des tests

### SonarLint

- Plugin pour les IDE
- Peut être connecté à une instance de SonarQube
- Un must have !